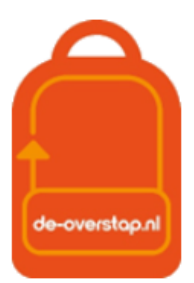

# Eindtoetsresultaten & Herzien Advies

Half mei ontvangen de basisscholen de uitslagen van de Eindtoets, verzorgd door de diverse leveranciers.

Als voor een leerling het resultaat van de eindtoets hoger uitvalt, moet de basisschool het advies heroverwegen. Deze heroverweging kán leiden tot een herzien advies.

Hieronder wordt de administratieve afhandeling beschreven. In het kort:

- In Esis/ParnasSys zijn de resultaten van de eindtoets geïmporteerd, wat er toe leidt dat bij elke leerling de uitslagen beschikbaar zijn. Dat zal gedocumenteerd zijn door Esis/ParnasSys.
- In Esis/ParnasSys legt u het Herzien Advies vast (alleen als daar sprake van is). Het originele advies wijzigt u niet.
- Deze gegevens moeten beschikbaar worden gesteld aan het VO, dus moet het ook worden vastgelegd in De Overstap.

Er zijn meerdere mogelijkheden om de toetsresultaten plus het herzien advies in De Overstap beschikbaar te stellen voor het VO. Met klem raden we aan gebruik te maken van de 1<sup>e</sup> optie: Van Esis/ParnasSys, via OSO, naar De Overstap. Deze werkwijze is in principe foutloos, kost u de minste tijd en garandeert dat de betreffende informatie klaar staat voor zowel DUO als voor het Vervolgonderwijs.

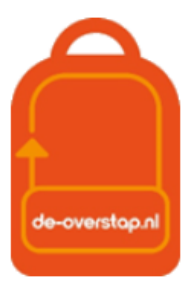

## 1- Eindtoetsresultaten en Adviezen via OSO overnemen in De Overstap

Nadat de eindtoetsresultaten in Esis/ParnasSys zijn geplaatst en u eventueel een of meerdere herziene adviezen heeft toegevoegd, kunt u deze informatie via OSO doorsluizen naar De Overstap. U doorloopt de volgende stappen.

### In Esis/ParnasSys:

- Zet voor alle leerlingen een nieuw OSO-bestand klaar.
- Zorg dat de resultaten van de eindtoetsen en de eventuele bijgestelde adviezen hier in meegaan.
- In ParnasSys legt u het Herzien Advies vast <u>onder</u> het bestaande advies vast:

| Herzien advies VO       | ~ |
|-------------------------|---|
| Datum herzien advies VO |   |

- In Esis:

| Advies groep 8                                 |     |              |                          |
|------------------------------------------------|-----|--------------|--------------------------|
| Advies groep 8:<br>Motivering advies           | vwo | Vóór 1 maart | Profiel plaatsingswijzer |
| Herzien advies<br>Motivering herzien<br>advies |     | <b>v</b>     |                          |

#### Handelingen in ParnasSys:

Het is af te raden het OSO-dossier in bulk klaar te zetten: Er zullen dan mogelijk meer gegevens worden verzameld dan de Eindtoets en het Herzien Advies en dat is doorgaans niet gewenst!

Selecteer de leerling en gebruik bij het tabblad

<Onderwijs> de optie <Overstapdossier klaarzetten>

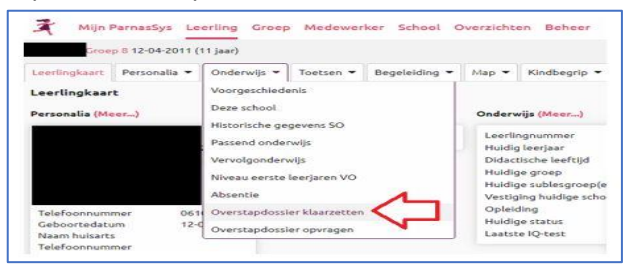

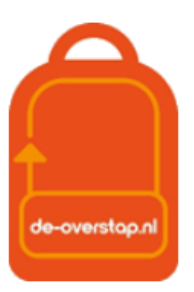

0

Kies voor <Overstapdossier Bekijken> en vervolgens <Dossier opnieuw verzamelen> Zet de vink bij Eindtoets.

Kies voor <Volgende> en <Dossier klaarzetten>.

| Binnen instellingscode?                                        |                                                                                                    |
|----------------------------------------------------------------|----------------------------------------------------------------------------------------------------|
| Kies voor 'Ja' als de leerling<br>regionaal platform. In dit g | naar een school gaat, die hoort bij 27NP, of als je uitwisselt met een<br>eval is er geen onderscheid tussen POPO en POVO overdracht. |
| ◉ Ja ○Nee                                                      |                                                                                                    |
| Dossiertype                                                    |                                                                                                    |
| Gebruik POPO voor een ov                                       | erdracht naar (S)BO of SO. Gebruik POVO voor overdracht naar het VO                                                                   |
|                                                                |                                                                                                    |
|                                                                |                                                                                                    |
| Kies                                                           | ~                                                                                                    |

| Het is nu   |
|-------------|
| mogelijk    |
| deze        |
| gegevens    |
| via OSO in  |
| te lezen in |
| De          |
| Overstap.   |
|             |

#### Handelingen In De Overstap

Log in en ga naar het Leerlingenoverzicht.

Selecteer de leerlingen (u kunt zonder gevaar <alle> leerlingen selecteren: Leerlingen waar geen OSO dossier voor klaar staat worden genegeerd.)

Klik rechts op <Bulkacties> en vervolgens op <Eindtoets/Herzien Advies synchroniseren>

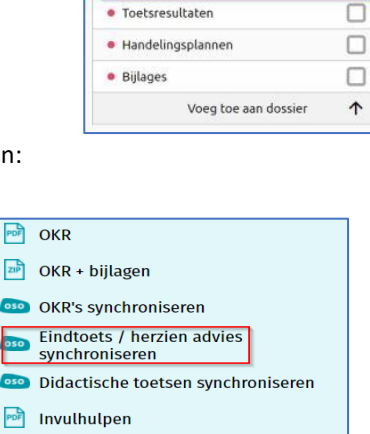

Export leerlingenoverzicht

Categorieën

• Leerling

School

Verzuim

Eindtoets

Algemene dossiergegevens

Ouders/Verzorgers
Schoolloopbaan

Onderwijsondersteuning

Overstapadvies
VVE

Nu gaat De Overstap van alle (geselecteerde) leerlingen kijken of

er een OSO-dossier klaar staat. Als dit zo is, worden *alléén de eindtoetsresultaten en het herzien advies* overgenomen in De Overstap.

#### Controle?

Het is verstandig om te controleren of inderdaad voor alle geselecteerde leerlingen de *eindtoetsresultaten* zijn verwerkt.

Klik rechtsboven in de lichtgele balk op de knop "Invoeren eindtoets".

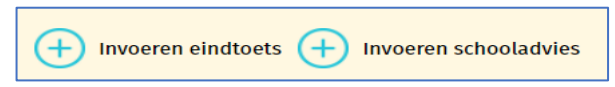

Op het scherm ziet u een leerlingenoverzicht waarop alle eindtoetsresultaten te zien zijn.

Het herziene advies kunt u controleren met de knop <Invoeren schooladvies>.

U kunt gebruik maken van een optie in deze lijst om nog extra informatie mee te geven aan het VO:

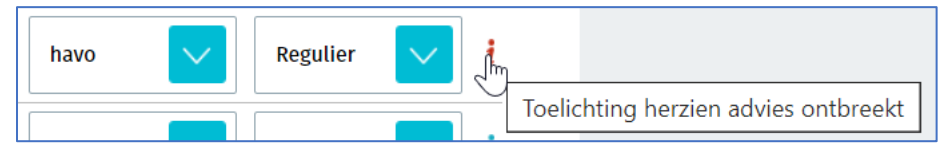

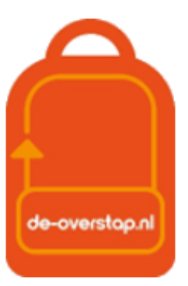

Vergeet dan niet om dit vast te leggen met de knop

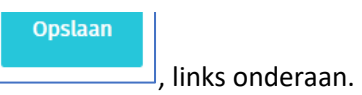

In het leerlingoverzicht kunt u het Herziene Advies zien, met tussen haakjes in gele letters het oorspronkelijke advies, bijvoorbeeld:

| Februari, Manon vmbo-k/t (umbo-b/k) | Regulier | ~ | ~ | Groencollege (Geplaatst) | 000 |
|-------------------------------------|----------|---|---|--------------------------|-----|
|-------------------------------------|----------|---|---|--------------------------|-----|

De VO-school krijgt automatisch een notificatie als het advies van de leerling is herzien.

Mocht u deze route gevolgd hebben dan bent u nu klaar.